# BridgeMaster (E) Radar

# User Guide

For Hellenic Navy Combattante III

Part Number USG2524 Issue 1

© 2005 Northrop Grumman Sperry Marine B.V. This publication and the information contained herein is and remains the intellectual property of Northrop Grumman Sperry Marine B.V. Northrop Grumman Sperry Marine B.V. provide a limited licence for the user to reproduce this material for their own internal purpose and use, but not for distribution to third parties. Reproduction of this material for resale or commercial gain is expressly prohibited.

Northrop Grumman Sperry Marine B.V. are not responsible for any loss or damage of any nature or kind whatsoever that may arise from either the use of this publication or its reproduction.

NORTHROP GRUMMAN

**Sperry Marine** 

© Northrop Grumman Sperry Marine B.V.

Intentionally Blank

#### WARNINGS AND CAUTIONS

#### WARNING: Lethal Voltage Hazard

When access covers are removed, lethal voltages may be exposed. Some capacitors used in the equipment take several minutes to discharge their stored voltages after switch OFF, this is a lethal voltage hazard. Always set the supply switch-fuse to OFF and remove the fuses, before removing the access covers of the equipment.

#### WARNING: Health Hazard

When cleaning the inside of the equipment, take care not to inhale dust. The dust is a temporary health hazard, depending on individual allergies.

#### WARNING: Radiation Hazard

Keep outside the hazard zone around an antenna or open waveguide radiating power. When it is necessary to work on the Scanner Unit, make sure that radar is switched OFF, and that both the Mains Isolator and the Scanner Control Unit are turned to the OFF position.

Never look directly into an open waveguide.

Radar and other forms of RF radiation can cause Cardiac Pacemakers to malfunction. If you use a Cardiac Pacemaker and suspect a malfunction, leave the vicinity of the radar system immediately and seek medical advice.

Most countries accept that there is no significant radiation hazard at RF power density levels of up to 10 mW/cm<sup>2</sup>.

#### **CAUTION: Electrostatic Sensitive Devices (ESSDs)**

This equipment contains ESSDs. Take care not to damage these devices by discharge of electrostatic voltages.

### BridgeMaster E Radar User Guide Revision Record

#### **REVISION RECORD**

| Suf | Rev | Issue Date | Date<br>Incorporated | Incorporated<br>By |
|-----|-----|------------|----------------------|--------------------|
| 1   | Α   | March 2005 |                      |                    |
|     |     |            |                      |                    |
|     |     |            |                      |                    |
|     |     |            |                      |                    |
|     |     |            |                      |                    |
|     |     |            |                      |                    |
|     |     |            |                      |                    |
|     |     |            |                      |                    |
|     |     |            |                      |                    |
|     |     |            |                      |                    |
|     |     |            |                      |                    |
|     |     |            |                      |                    |
|     |     |            |                      |                    |
|     |     |            |                      |                    |
|     |     |            |                      |                    |
|     |     |            |                      |                    |
|     |     |            |                      |                    |

#### PREFACE

#### ABOUT THIS MANUAL

The structure of this manual and the design of the pages can help you to find the information that you need. Consistent presentation techniques are used throughout the manual, to make it easy to use.

This manual is intended to be used by the Radar Operator and is divided into chapters as follows:

- Chapter 1 An Overview
- Chapter 2 Getting Started
- Chapter 3 Basic Operation
- Chapter 4 Ship's Heading and Speed
- Chapter 5 Presentation, Motion, Vector and Trail Modes
- Chapter 6 EBLs, ERBLs and VRMs
- Chapter 7 Acquisition and Zone Functions
- Chapter 8 Target Functions
- Chapter 9 Navigation
- Chapter 10 Maps
- Chapter 11 Parallel Index Lines
- Chapter 12 Tools
- Chapter 13 Alarms
- Chapter 14 System
- Chapter 15 References
- Annex A Search and Rescue (SART) Detection

#### NOTICE

Northrop Grumman Sperry Marine B.V. have a policy of continuous development. This may lead to the equipment described in this manual being at variance with equipment manufactured after its publication.

The document may not be reproduced either in part or in whole without the permission of Northrop Grumman Sperry Marine B.V.

### CONTENTS

#### Chapter 1 An Overview

| System Components      | 1.2 |
|------------------------|-----|
| System Overview        | 1.2 |
| System Block Diagram   | 1.4 |
| Control Panels         | 1.5 |
| System Features        | 1.6 |
| Common Features        | 1.6 |
| Special Naval Features | 1.8 |

#### Chapter 2 Getting Started

| Switching On the Radar System         |      |
|---------------------------------------|------|
| NAV Radar Start Up (Master Display)   | 2.3  |
| Slave Display Start Up                | 2.3  |
| Standby Mode                          | 2.4  |
| Using the Radar Controls              | 2.6  |
| Control Panels                        | 2.6  |
| Simple Control Panel                  | 2.6  |
| The On-screen Cursor                  | 2.7  |
| Screen Cursor                         | 2.7  |
| Video Cursor                          | 2.8  |
| Help Area                             | 2.8  |
| Soft Keys and Fixed Menus             | 2.10 |
| Drop Down Menus                       | 2.11 |
| Selecting a Display Mode of Operation | 2.11 |
| TRANSMIT                              | 2.11 |
| INITIALISATION                        | 2.11 |
| MONITOR TEST                          | 2.11 |
| To Select a Mode                      | 2.12 |
| To Select Transmit                    | 2.12 |

#### Chapter 3 Basic Operation

| Introduction                              |          |
|-------------------------------------------|----------|
| System Configuration                      |          |
| Transceiver Functions NAV (TX/RX)         |          |
| Transceiver Tuning                        |          |
| Selecting Manual or Automatic Tuning      |          |
| Manual Tuning Adjustment                  |          |
| Radar Transmission Pulse Length           |          |
| Selecting Radar Transmission Pulse Length |          |
| Transceiver Functions (SCOUT TX/RX)       |          |
| Transmitter Power Level                   |          |
| Selecting Transmitter Power Level         |          |
| ( <i>v</i> i)                             | 11000504 |

| STC                                          | 3.7  |
|----------------------------------------------|------|
| Selecting the STC Setting                    | 3.8  |
| Transmission Frequency                       | 3.8  |
| Selecting the Transmission Frequency         | 3.8  |
| User Specified Data                          | 3.9  |
| Selecting the Data Type                      | 3.9  |
| Data Displays                                | 3.9  |
| Range Scales and Range Rings                 | 3.12 |
| Choosing the Appropriate RANGE Scale         | 3.12 |
| Range Scale in SCOUT Mode                    | 3.12 |
| Selecting a Range Scale                      | 3.12 |
| Turning Range Rings ON and OFF               | 3.13 |
| Heading Line (HL)                            | 3.14 |
| Stern Line (SL)                              | 3.14 |
| Temporarily Hiding the Heading/Stern Line    | 3.14 |
| Off-centring the Picture                     | 3.15 |
| Centring the Video Display                   | 3.15 |
| Video Processing Controls                    | 3.17 |
| Video Gain and Anti-Clutter Controls         | 3.17 |
| Enhanced Video Mode                          | 3.18 |
| Events                                       | 3.20 |
| Brilliance Control                           | 3.20 |
| Day/Night Selection                          | 3.21 |
| Changing the Relative Brilliance Settings    | 3.21 |
| Returning to the Default Brilliance Settings | 3.21 |
| Panel Brilliance                             | 3.22 |
| Exiting the Brilliance Menu                  | 3.22 |
| Returning to Standby Mode                    | 3.22 |
| Red First Strike                             | 3.23 |
| Freeze Frame                                 | 3.24 |
| Warning Prompts                              | 3.26 |

#### Chapter 4 Ship's Heading and Speed

| Introduction       | 4.2 |
|--------------------|-----|
| Heading Display    | 4.2 |
| Heading Caption    | 4.2 |
| Heading Readout    | 4.2 |
| Compass Errors     | 4.2 |
| Compass Alignment  | 4.2 |
| Course Over Ground | 4.3 |
| Speed Display      | 4.4 |
| Speed Caption      | 4.4 |
| Speed Readout      | 4.4 |
| Speed Mode         | 4.4 |
| •                  |     |

#### BridgeMaster E Radar User Guide Contents

| Speed Mode Options                           | 4.5 |
|----------------------------------------------|-----|
| Selecting a Speed Mode                       | 4.5 |
| MANUAL Speed Mode                            | 4.6 |
| ECHO REFERENCE Speed Mode                    | 4.6 |
| Selecting a Target as the Echo Reference     | 4.6 |
| Selecting a New Target as the Echo Reference | 4.6 |
| Manual Set and Drift                         | 4.7 |
| Drift Applied to Water Speeds                | 4.7 |

#### Chapter 5 Presentation, Motion, Vector & Trail Modes

| Introduction                  | 5.2  |
|-------------------------------|------|
| Presentation Modes            |      |
| Selecting a Presentation Mode | 5.3  |
| Course-UP Reset               | 5.3  |
| Motion Modes                  |      |
| Selecting a Motion Mode       | 5.5  |
| Vector Modes                  |      |
| Selecting a Vector Mode       |      |
| Selecting a Vector Time       |      |
| Trails Modes                  | 5.8  |
| Trail Time                    |      |
| Selecting a Trails Mode       |      |
| Warning Prompts               | 5.10 |
| Presentation Mode Warnings    | 5.10 |
| Motion Mode Warnings          | 5.10 |
|                               |      |

#### Chapter 6 EBLs, ERBLs and VRMs

| Introduction                           | . 6.2 |
|----------------------------------------|-------|
| Electronic Bearing Line (EBL)          | . 6.2 |
| Turning EBLs ON and OFF                | . 6.2 |
| Changing the Bearing of an EBL or ERBL | . 6.3 |
| Direct ERBL Control                    | . 6.3 |
| Variable Range Marker (VRM)            | . 6.4 |
| Turning VRMs ON and OFF                | . 6.4 |
| Changing the Range of a VRM            | . 6.4 |
| Combined VRM and EBL Control           | . 6.4 |
| Rapid Range and Bearing Readings       | . 6.5 |
| Options                                | . 6.5 |
| Defaults                               | . 6.6 |
| Warning Prompt                         | . 6.7 |
|                                        |       |

| Introduction | <br> | <br>7.2 | ) |
|--------------|------|---------|---|
|              |      |         |   |

| Automatic Targeting and Radar Plotting Aid Radars | .7.3 |
|---------------------------------------------------|------|
| Target Acquisition                                | .7.3 |
| Target Tracking Limitations                       | .7.3 |
| Compass Errors                                    | .7.4 |
| Target Alarm Symbols                              | .7.5 |
| Manual Acquisition of Targets                     | .7.6 |
| Acquiring a Target                                | .7.6 |
| Cancelling Target Acquisition                     | .7.6 |
| Auto-Acquisition Zones                            | .7.7 |
| Accessing the Auto-Acquisition Zones Menu         | .7.7 |
| Turning Auto-Acquisition Zones On/Off             | .7.8 |
| Defining an Acquisition Zone                      | .7.8 |
| Annular Zone Editing                              | .7.9 |
| Changing the Start/Stop Bearing                   | .7.9 |
| Changing the Range of a Zone                      | .7.9 |
| Altering the Depth of the Zone                    | .7.9 |
| Creating a New Zone                               | .7.9 |
| Polygonal Zone Editing7                           | 7.10 |
| Defining a Zone                                   | 7.10 |
| Editing Warning Prompts                           | 7.10 |
| Target Data                                       | 7.11 |
| Acquired Target Data                              | 7.11 |
| Closest Approach and Bow Crossing Limits          | 7.12 |
| To View the Limits                                | 7.12 |
| To Change the Limits                              | 7.12 |
| Changing the Data Shown in the Target Box         | 7.12 |
| Multiple Target Displays                          | 7.13 |
| Viewing Multiple Targets in Order of CPA          | 7.13 |
| Viewing Multiple Targets in Order of Range        | 7.13 |
| Viewing up to 6 User Selected Targets             | 7.13 |

#### Chapter 8 Target Functions

| Introduction                                 | 8.2 |
|----------------------------------------------|-----|
| Accessing TARGET Functions                   | 8.2 |
| Turning the Display of TARGET Data ON or OFF | 8.2 |
| Past Position Dots                           | 8.3 |
| To Turn the Past Position Dots ON or OFF     | 8.3 |
| To Select the Past Position Time Interval    | 8.3 |
| Target IDs                                   | 8.4 |
| To Change Display of Target Names and IDs    | 8.4 |
| Naming Targets                               | 8.4 |
| Cancelling All Tracked Targets               | 8.5 |
| Targets Currently Being Tracked              | 8.5 |
|                                              |     |

## BridgeMaster E Radar User Guide

#### Contents

| Target Repair 8                           | 3 5        |
|-------------------------------------------|------------|
| To Select Target Repair 8                 | 3.5        |
| Test Targets                              | 8.6        |
| Selecting Test Target Mode                | 7.0<br>₹ 6 |
| Switching each Test Target ON and OFF     | 7.0<br>₹ 6 |
| Changing Test Target Parameters           | ×7         |
| Limits & Settings Menu                    | ,.,<br>₹7  |
| Automatic Dropping of Targets             | ).1<br>₹7  |
| Automatic Dropping of Targets             | ).1<br>≷Q  |
| Vector Timeout                            | 2.0<br>2.Q |
| To Turn Vector Timoout ON or OEE          | ).O        |
|                                           | ).O        |
|                                           | ).O        |
| CPA, TCPA, BCR & BCT LIMITS               | 5.9<br>40  |
| I rial Manoeuvres                         | 10         |
| Running a Trial Manoeuvre                 | 10         |
| Final Course of Own Ship                  | 10         |
| Speed of Manoeuvre                        | 10         |
| Manoeuvre Delay                           | 10         |
| Vector Type                               | 11         |
| Vector Time                               | 11         |
| Trial CPA/TCPA                            | 11         |
| Manoeuvre Switch ON                       | 12         |
| Dropline                                  | 14         |
| To Adjust Dropline Distance               | 14         |
| Switching the Dropline On and Off         | 15         |
| Target Intercept                          | 16         |
| Selecting the Intercept Mode              | 16         |
| Selecting the Interceptor                 | 17         |
| Selecting the Interceptee                 | 17         |
| Intercept Graphics                        | 18         |
| Planning the Intercept                    | 19         |
| Defaults and Other Operating Conditions   | 19         |
|                                           | -          |
| Chapter 9 Navigation                      |            |
| Introduction                              | ).2        |
| Turning the Navigation Display ON and OFF | ).2        |
| Accessing the NAVIGATION Menu             | ).3        |

| Colocting Torgets for Lliston, Tresling                 | 0.0   |
|---------------------------------------------------------|-------|
| Selecting Targets for History Tracking                  | 9.8   |
| Deselecting Targets from History Tracking               | 9.8   |
| Event Recording                                         | 9.9   |
| Removing Current Track from Display                     | 9.9   |
| Replaying a Recorded Track                              | 9.9   |
| Off Line Centre (Standby Mode)                          | 9.10  |
| Replaying Large Tracks                                  | 9.10  |
| Switching the Replay OFF                                | 9.11  |
| Deleting a Track File from a Memory Card                | .9.11 |
| Setting System Time and Date                            | .9.12 |
| Entering a UTC Date                                     | 9.12  |
| Entering a Local Time Offset                            | 9.13  |
| Entering a Local Time and Date                          | 9 13  |
| Position                                                | 9 14  |
| Navigation (NAV) Position Mode                          | 0.14  |
| Own Shin's Position                                     | 0.15  |
| Cwit Ship's Fusition/Dood Dookoning (ED/DD) Mode        | 9.10  |
| Estimated Position/Dead Reckoning (EP/DR) Mode          | 9.10  |
| Cursor Display                                          | 9.17  |
| Routes                                                  | 9.18  |
| Route Type                                              | 9.19  |
| External Routes                                         | 9.20  |
| Waypoint Data                                           | 9.20  |
| Route Data                                              | 9.20  |
| Selecting the LEG TYPE                                  | 9.21  |
| Sailing Alarms                                          | 9.21  |
| Internal Routes                                         | 9.23  |
| Selecting an Internal Route from a Memory Card          | 9.24  |
| Sailing an Internal Route                               | 9.25  |
| Joining a Route                                         | 9 25  |
| Creating and Editing Internal Routes                    | 9.27  |
| Setting the OFF-LINE CENTRE for Editing in STANDBY Mode | 9.28  |
| Route Editing Procedure                                 | Q 2Q  |
| Adding a Waypoint into a Route                          | 0.20  |
| Single Leg Poutes                                       | 0.23  |
| Single Leg Roules                                       | 0.22  |
| Setting the Single Leg Waypoint                         | 9.00  |
| Salling a Single Leg Roule                              | 9.34  |
|                                                         | 9.35  |
| Route and Waypoint Transfer                             | 9.39  |
| Transferring Routes and Waypoints                       | 9.39  |
| Statistics and Errors                                   | 9.40  |
| Chapter 10 Maps                                         | 40.5  |
| Introduction                                            | 10.2  |
| Unsets                                                  | 10.2  |

| Layers                                        | . 10.2 |
|-----------------------------------------------|--------|
| Guard Lines                                   | . 10.3 |
| Datums                                        | . 10.3 |
| Turning the Maps Display ON and OFF           | . 10.3 |
| MAP Facilities                                | . 10.4 |
| Selecting Maps and Folios from a Memory Card  | . 10.4 |
| Turning the Selected Map ON and OFF           | . 10.5 |
| Offsetting Map position                       | . 10.5 |
| Selecting Map Layers                          | . 10.6 |
| Activating and De-activating Guard Lines      | . 10.6 |
| Deselecting Maps and Folios                   | . 10.7 |
| Deleting a Map from a Memory Card             | . 10.7 |
| Creating and Editing Maps/Lavers              | . 10.8 |
| Creating a New Map                            | . 10.8 |
| Editing a Selected Map                        | . 10.9 |
| Displaying a Map for Editing in STANDBY Mode  | . 10.9 |
| Map Editing Procedures                        | 10.10  |
| Selecting a Map LAYER                         | 10.10  |
| Selecting an Edit Mode                        | 10.11  |
| Adding Lines and Symbols to a Map             | 10.12  |
| Adding Lines in the Video Circle              | 10.12  |
| Adding Symbols via the Video Circle           | 10.12  |
| Adding Lines by Entering a Lat/Lon            | 10.13  |
| Adding Symbols by Entering a Lat/Lon          | 10 14  |
| Deleting Lines and Symbols from a Map         | 10 15  |
| Deleting Line and Symbols in the Video Circle | 10 15  |
| Moving Lines and Symbols on a Map             | 10.16  |
| Moving Lines and Symbols in the Video Circle  | 10.16  |
| Modify Man Symbols                            | 10.16  |
| Modifying Symbols in the Video Circle         | 10.16  |
| Saving a Man                                  | 10.17  |
| Creating and Editing Folios                   | 10.17  |
| Viewing the Current Folio                     | 10.17  |
| Creating a New Folio                          | 10.17  |
| Adding a Map to a Folio                       | 10.18  |
| Removing a Map from a Folio                   | 10.10  |
| Saving a Folio                                | 10.10  |
| Editing a Folio                               | 10.10  |
| Deleting a Folio from a Memory Card           | 10.10  |
| Creating and Deleting Guard Lines             | 10.10  |
| Viewing the Current Guard Line Selection      | 10.20  |
| Activating and Deactivating Guard Lines       | 10.20  |
| Adding Guard Lines in the Video Circle        | 10.20  |
| Deleting Guard Lines via the Video Circle     | 10.20  |
| Deleting Oudru Lines via the video Orbie      | 10.21  |

| Deleting All Guard Lines            | 10.21 |
|-------------------------------------|-------|
| Viewing Guard Lines using the MENU  |       |
| Adding Guard Lines using the Keypad |       |
| Deleting Guard Lines using the LIST |       |
| Navline Interface                   |       |
| Mode Selection                      |       |
| LOCAL Mode                          |       |
| REMOTE Mode                         |       |
| Remote Transfer Status              |       |
| Warning Prompts                     |       |
| Maps and Folios                     |       |
| Guard Lines                         |       |
| Editing: Lat/Lon Inputs             |       |
| Editing: Adding Maps to Folios      |       |
| Editing: Adding Guard Lines         |       |
|                                     |       |

#### Chapter 11 Parallel Index Lines

| Introduction                               | 11.2  |
|--------------------------------------------|-------|
| Turning the Index Lines Display ON and OFF | 11.2  |
| Accessing the Index Lines Menu             | 11.3  |
| Turning Index Lines ON and OFF             | 11.3  |
| Listing the Currently Loaded Groups        | 11.3  |
| Index Line Editing                         | 11.4  |
| Selecting the EDIT Mode                    | 11.4  |
| Selecting a Line for Editing               | 11.4  |
| Changing the Bearing of Selected Line      | 11.5  |
| Changing the Range of Selected Line        | 11.5  |
| Changing the Line Type of Selected Line    | 11.5  |
| Clipping the Selected Line                 | 11.6  |
| Removing Clipping from a Selected Line     | 11.7  |
| Index Group Editing                        | 11.7  |
| Removing a Line from a Selected Group      | 11.7  |
| Removing ALL Lines from a Selected Group   | 11.7  |
| Adding a Line to a Selected Group          | 11.8  |
| Creating a New Group of Index Lines        | 11.8  |
| Loading and Unloading Groups               | 11.8  |
| Loading a New Group                        | 11.8  |
| Unloading a Group                          | 11.9  |
| Exiting from Edit Mode                     | 11.10 |
| Saving a Group                             | 11.10 |
|                                            |       |

| Chapter 12 Tools |          |
|------------------|----------|
| Introduction     |          |
|                  | <i>i</i> |

| Accessing the TOOLS                          | . 12.2 |
|----------------------------------------------|--------|
| Rotating Cursor                              | . 12.3 |
| To Turn the Rotating Cursor ON or OFF        | . 12.3 |
| To Select HALF or FULL Circle Cursor         | . 12.3 |
| Marks                                        | . 12.4 |
| To Turn Marks ON or OFF                      | . 12.4 |
| To CARRY or DROP Marks                       | . 12.4 |
| To Add Marks                                 | . 12.4 |
| To DELETE Individual Marks                   | . 12.5 |
| To DELETE ALL Marks                          | . 12.5 |
| Constant Radius Turn                         | . 12.6 |
| Radius Turn Menu                             | . 12.6 |
| Setting the New Course                       | . 12.7 |
| Setting the Turn Radius                      | . 12.8 |
| Setting the Start Line                       | . 12.8 |
| Aligning to Own Ship's Course                | . 12.9 |
| Rates of Turn                                | . 12.9 |
| Standard Rate of Turn                        | . 12.9 |
| Ship's Profile                               | 12.10  |
| Helicopter (Helo) Approach Sector            | 12.10  |
| Accessing the HELO SECTOR Menu               | 12.11  |
| Turning Helo Sector Display ON or OFF        | 12.11  |
| Selecting TRUE or RELATIVE Display Mode      | 12.11  |
| Selecting the Helo Sector BEARING            | 12.11  |
| Selecting the Helo Sector ORIGIN             | 12.12  |
| Selecting a Specific TARGET as Sector Origin | 12.12  |
| Sector Defaults and Suppression              | 12.13  |
| Warning Prompts                              | 12.13  |
| Station Keeping                              | 12.14  |
| Accessing the STATION KEEPING Menu           | 12.14  |
| Turning Station Keeping Display ON or OFF    | 12.14  |
| Creating the Station Keeping Graphics        | 12.15  |
| Removing a Line from a Displayed Graphic     | 12.16  |
| Removing All Lines from a Displayed Graphic  | 12.16  |
| Saving a Graphic To a Memory Card            | 12.17  |
| Loading a Graphic from a Memory Card         | 12.17  |
|                                              |        |

#### Chapter 13 Alarms

| Introduction            |      |
|-------------------------|------|
| Types of Alarm          | 13.2 |
| Alarm Display           | 13.2 |
| No Alarms               |      |
| Unacknowledged Alarms   | 13.3 |
| To Acknowledge an Alarm | 13.3 |

| Acknowledged Alarms             |  |
|---------------------------------|--|
| Alarm Facilities                |  |
| The Alarm BUZZER                |  |
| To Set the Watch Alarm Interval |  |
| List of Alarms                  |  |
|                                 |  |

#### Chapter 14 System

| Introduction                         |  |
|--------------------------------------|--|
| Accessing the SYSTEM Facilities      |  |
| Degaussing                           |  |
| To Degauss the Radar Monitor         |  |
| Memory Card Facilities               |  |
| Accessing the Memory Card Facilities |  |
| Card STATUS                          |  |
| File Management                      |  |
| Selecting a FILE TYPE                |  |
| Deleting Files                       |  |
| Copying Files                        |  |
| To Rename a File                     |  |
| Moving a File                        |  |
| To Copy one Card to the Other        |  |
| To Initialise a Card                 |  |
| Additional Facilities                |  |
| Video Setting Facilities             |  |
| NAV or SCOUT TX Setting Facilities   |  |
| System Status Display                |  |
| Test Data Facilities                 |  |
| Sector Transmission                  |  |
| Selecting Sector Transmission        |  |

#### Chapter 15 References

| Introduction                           |  |
|----------------------------------------|--|
| Soft Keys and Fixed Menus              |  |
| Drop Down Menus                        |  |
| Selecting an Item from a Scrolled List |  |
| Drop Down Keypads                      |  |
| Numeric Keypads                        |  |
| Entering a Parameter Value             |  |
| Correcting a Wrong Selection           |  |
| Entering a Negative Value              |  |
| Closing the Keypad                     |  |
| Memory Cards                           |  |
| Filenames and Alphanumeric Keypads     |  |
| Memory Card Functions                  |  |
|                                        |  |

## BridgeMaster E Radar User Guide Contents

| Error                            | 15.7 |
|----------------------------------|------|
| Help Line Warning Prompts        | 15.8 |
| Selected List of Warning Prompts | 15.8 |

#### Annex A Search and Rescue (SART) Detection

| Introduction              | A.2 |
|---------------------------|-----|
| Radar Range Scale         | A.2 |
| SART Range Errors         | A.3 |
| Radar Bandwidth           | A.3 |
| Radar Side Lobes          | A.3 |
| Detuning the Radar        | A.3 |
| Video Gain                | A.4 |
| Anti-clutter Sea Control  | A.4 |
| Anti-clutter Rain Control | A.4 |
|                           |     |